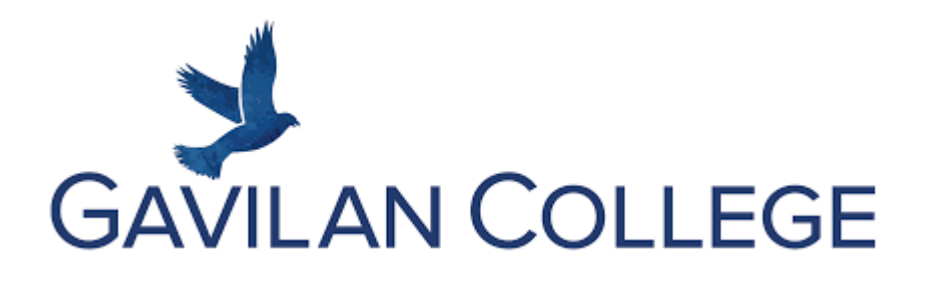

#### <u>Computer | Computadora | 电脑</u>

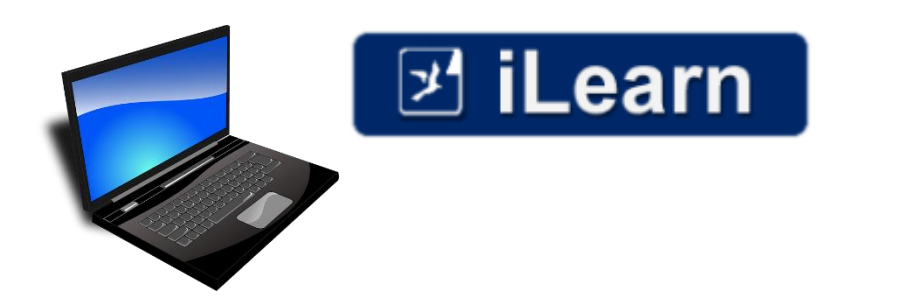

#### Phone | Teléfono | 电话

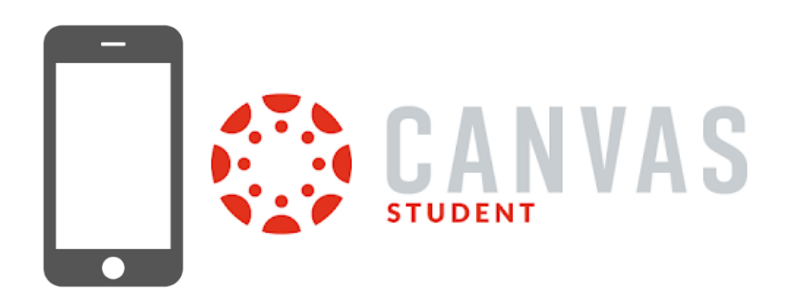

#### <u>Computer | Computadora | 电脑</u>

Find the internet. Your computer will have one of these

Encuentra internet. Su computadora tendrá uno de estos. 打开网络。你的 电脑会有以下 网页之一。

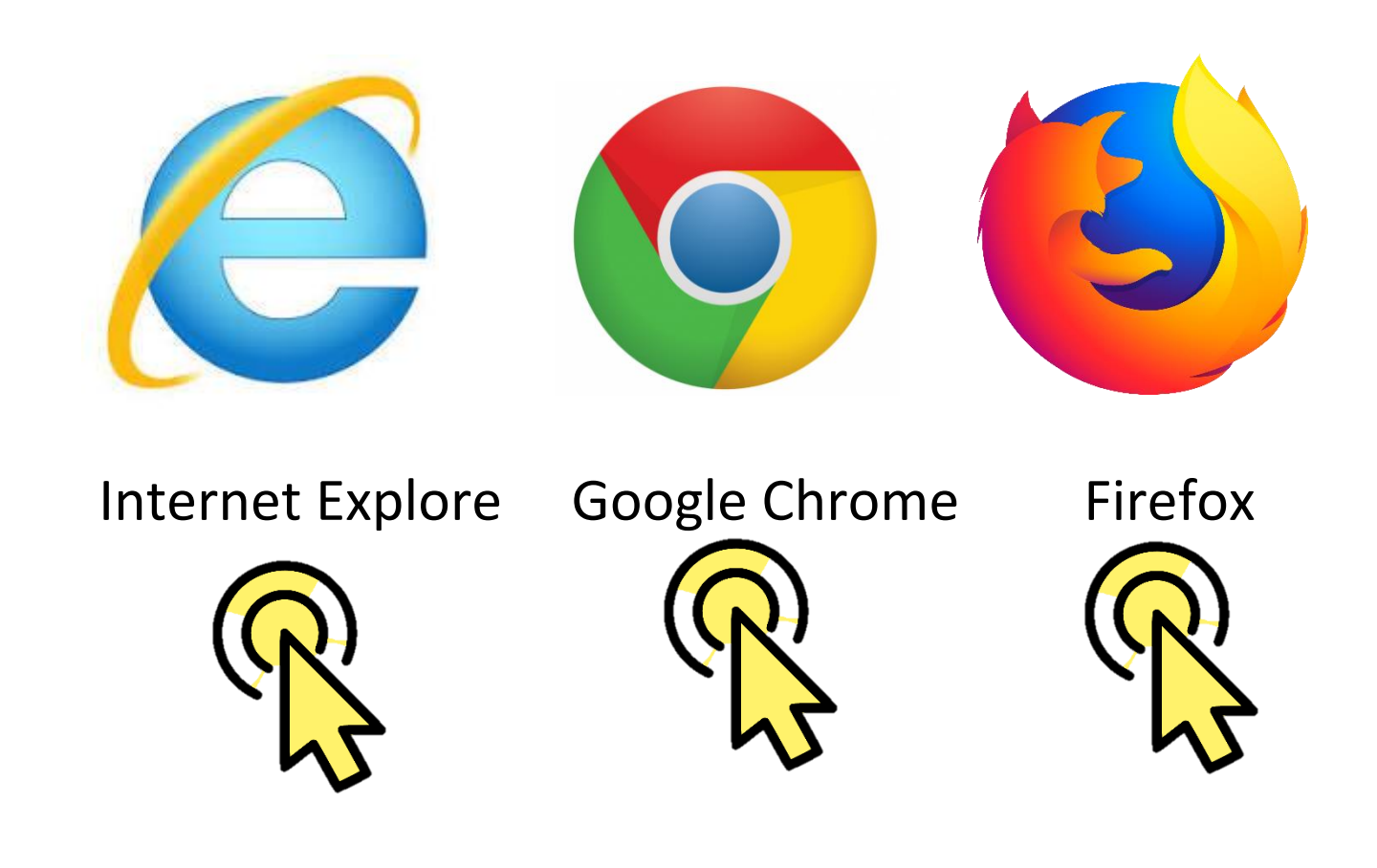

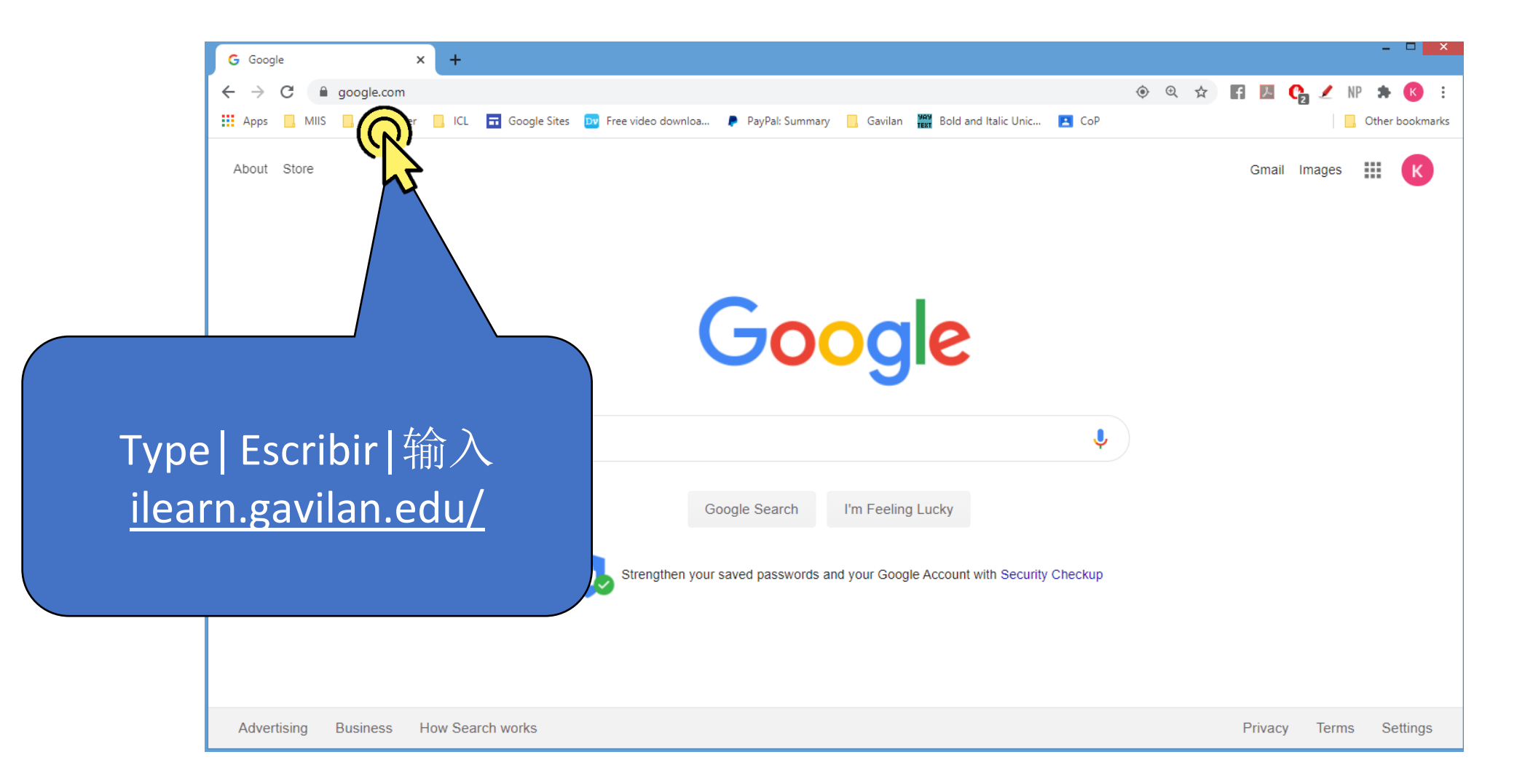

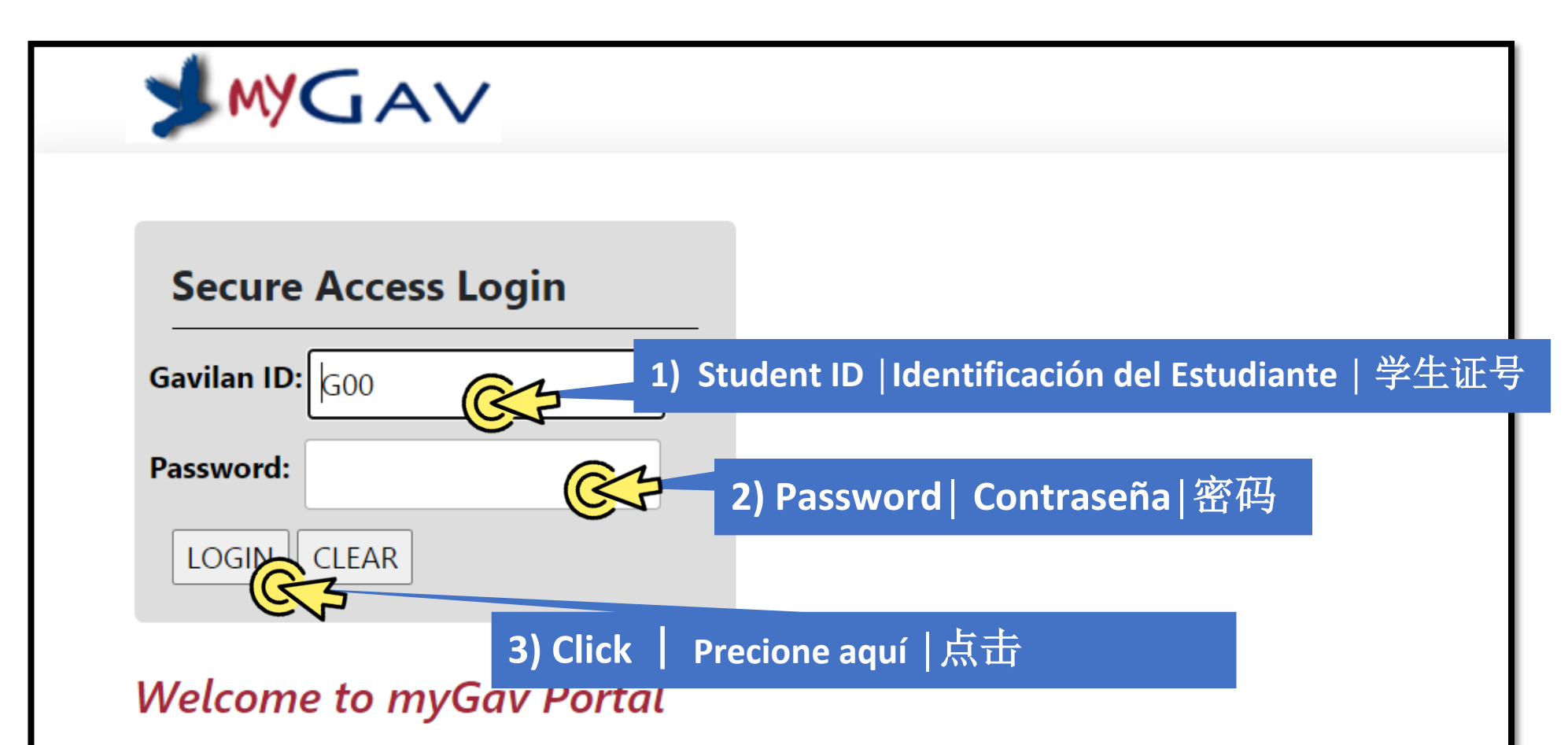

If you have been using **Self-Service Banner**, then you know how convenient it is to register, check your schedule, and view your transcript online. Now, **myGav** brings your Self-Service Banner, iLearn, and other services into one place! Simply sign on **once** for access to Gavilan College online.

• How do I get my ID and PIN? Watch this video!

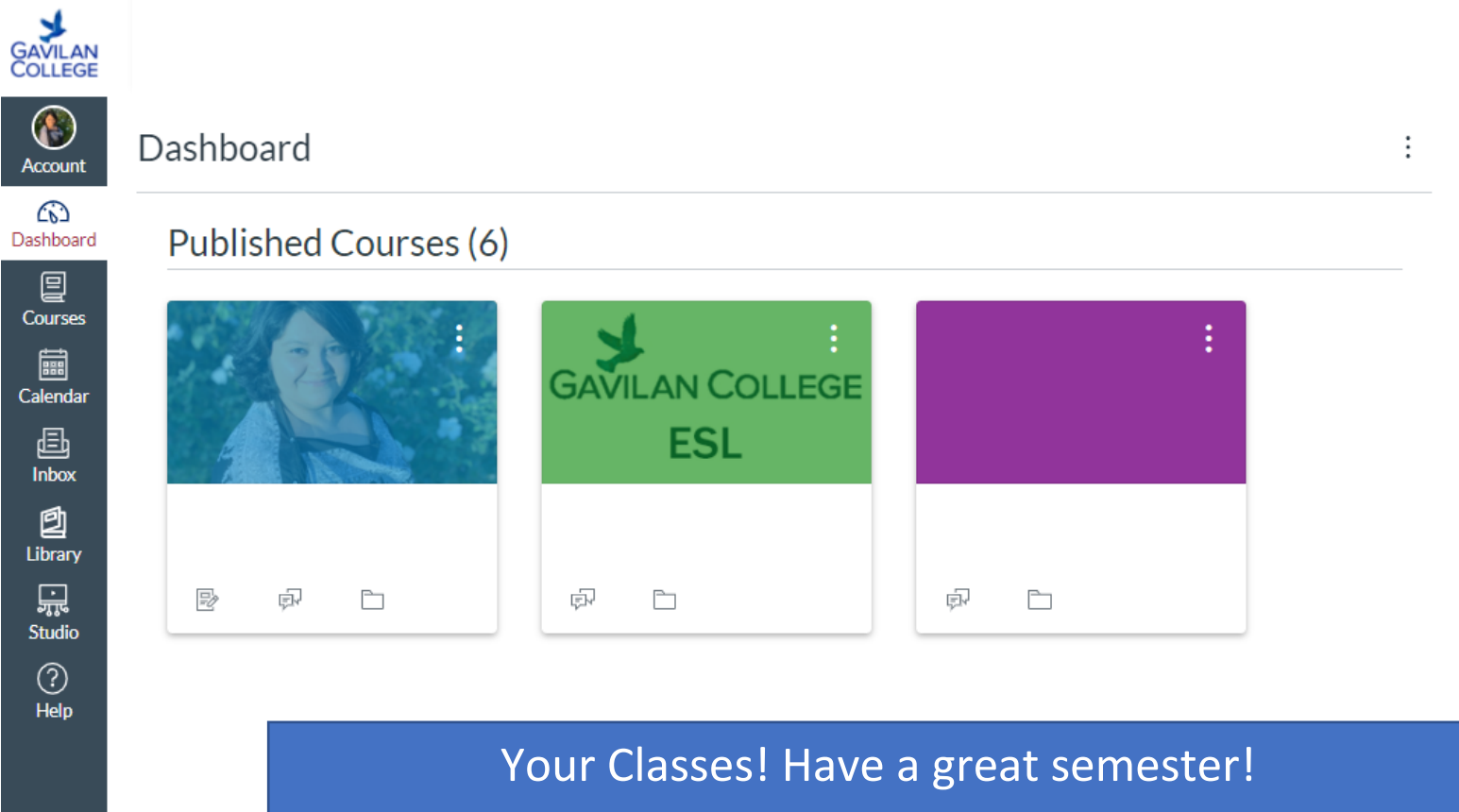

¡Tus clases! ¡Que tengas un buen semestre!

你所选的课程,祝你学期顺利!

To Do

⊬

# Phone | Teléfono | 电话

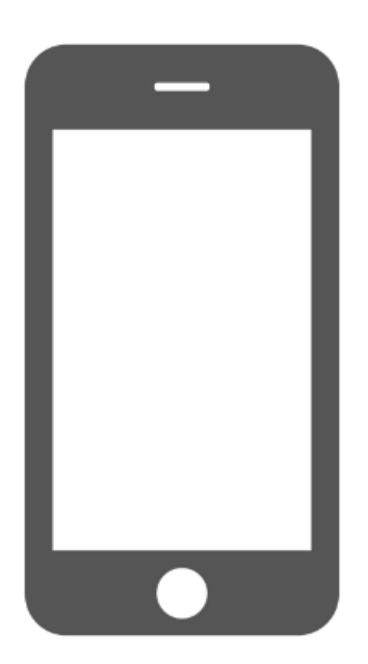

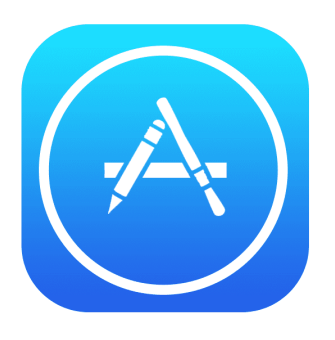

- Go to the App-Store on your phone.
- Vaya a la tienda de aplicaciones en su teléfono.
- •选择你手机上的苹果商店。

#### <u>Android</u>

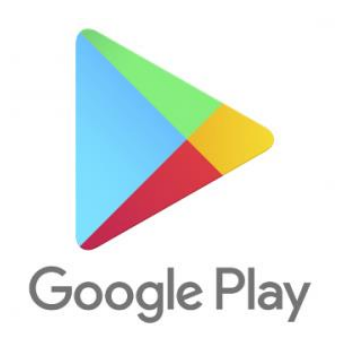

- Go to the Google Play Store App.
- Ir a la aplicación Google
  Play Store.
- •去谷歌商店的软件店

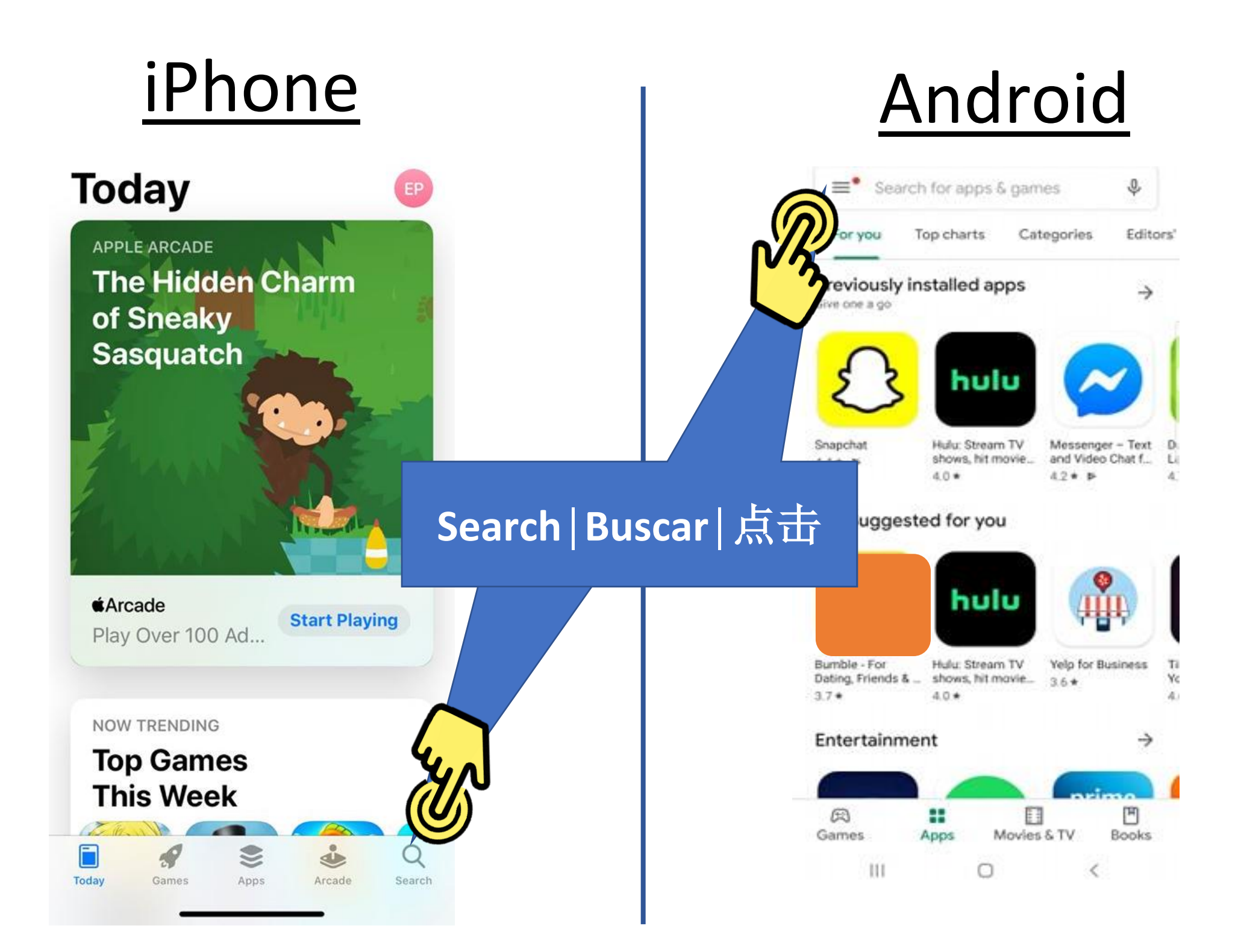

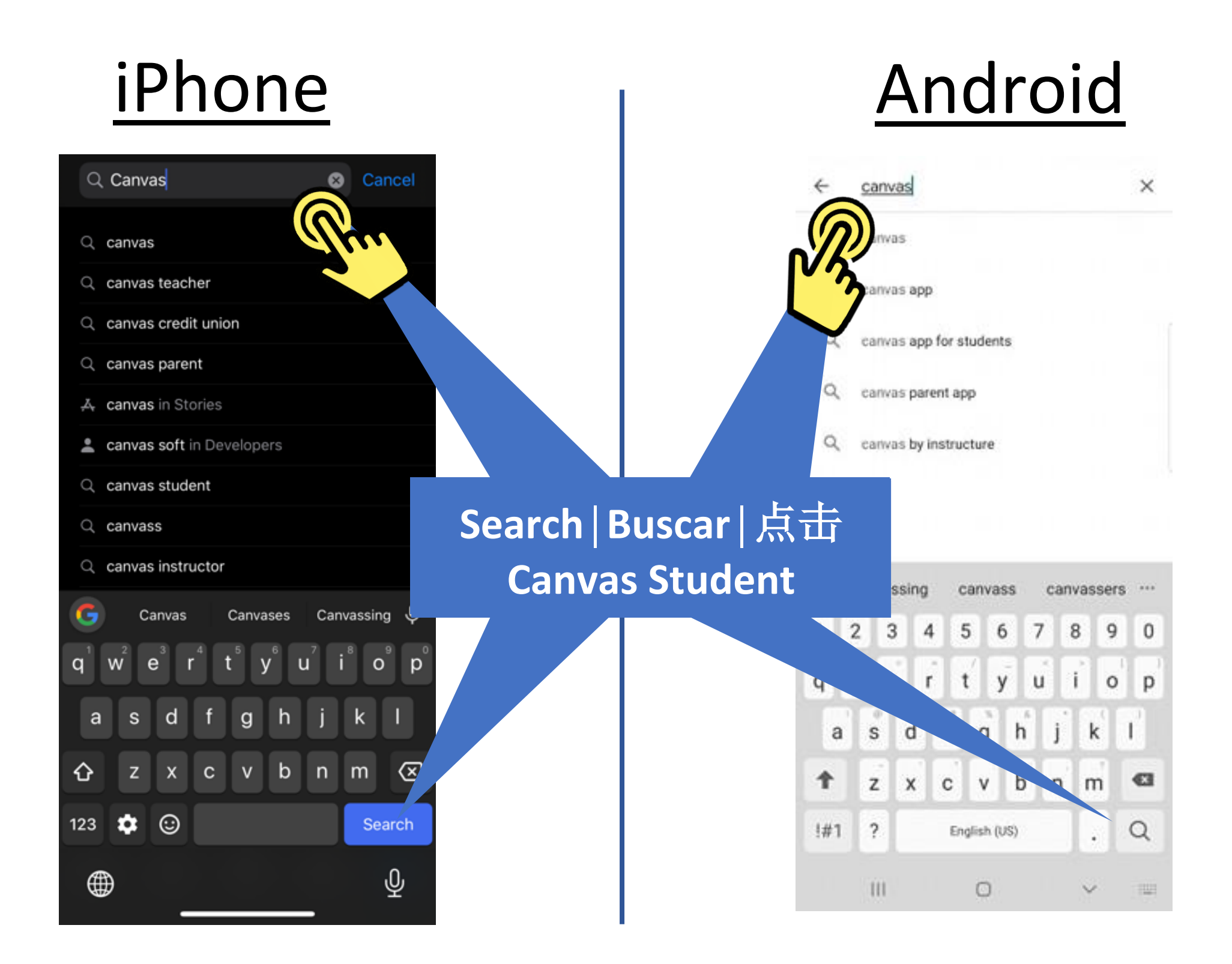

## <u>Android</u>

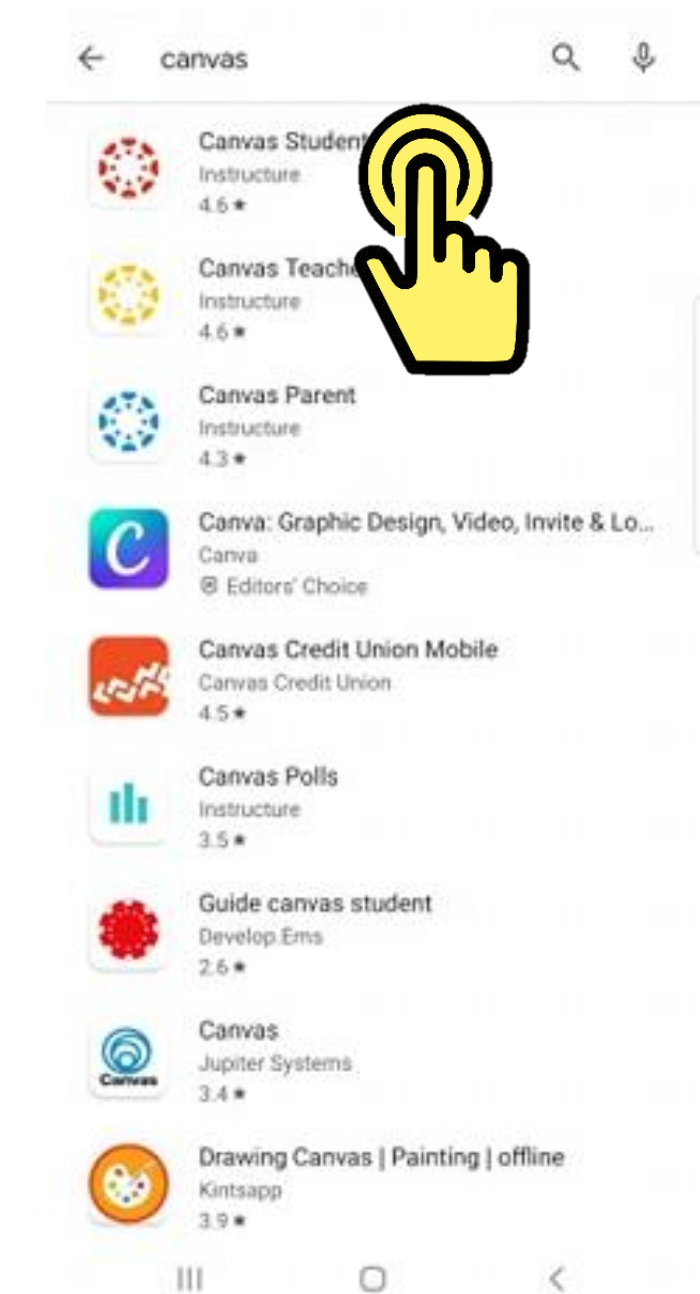

**No Step:** Next page | Siguiente página | 下一页

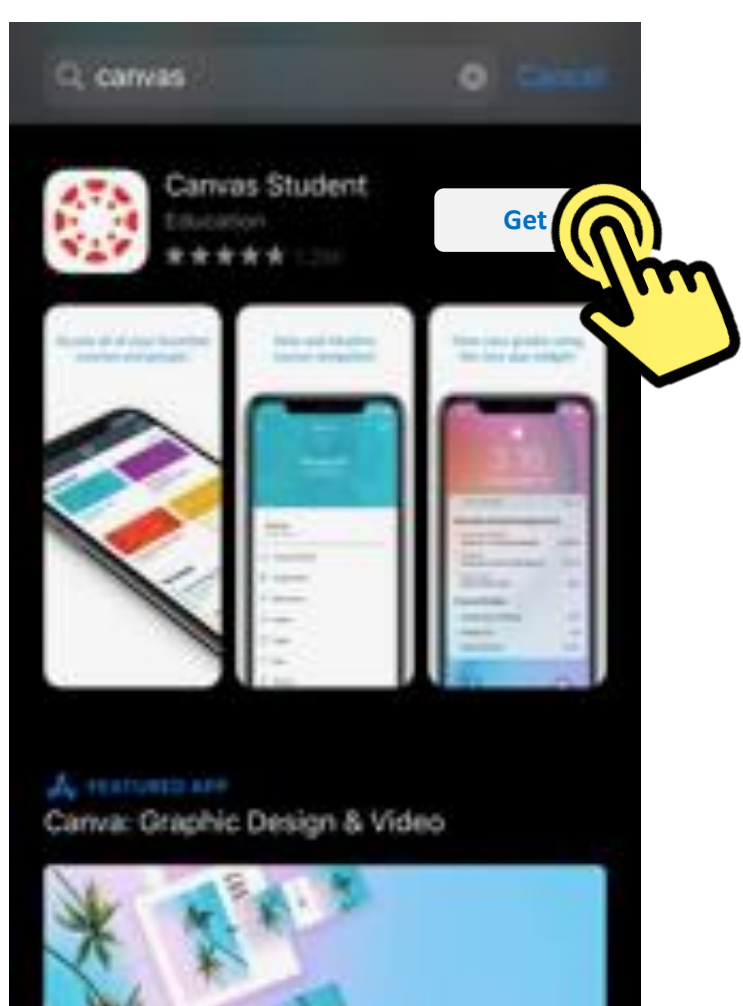

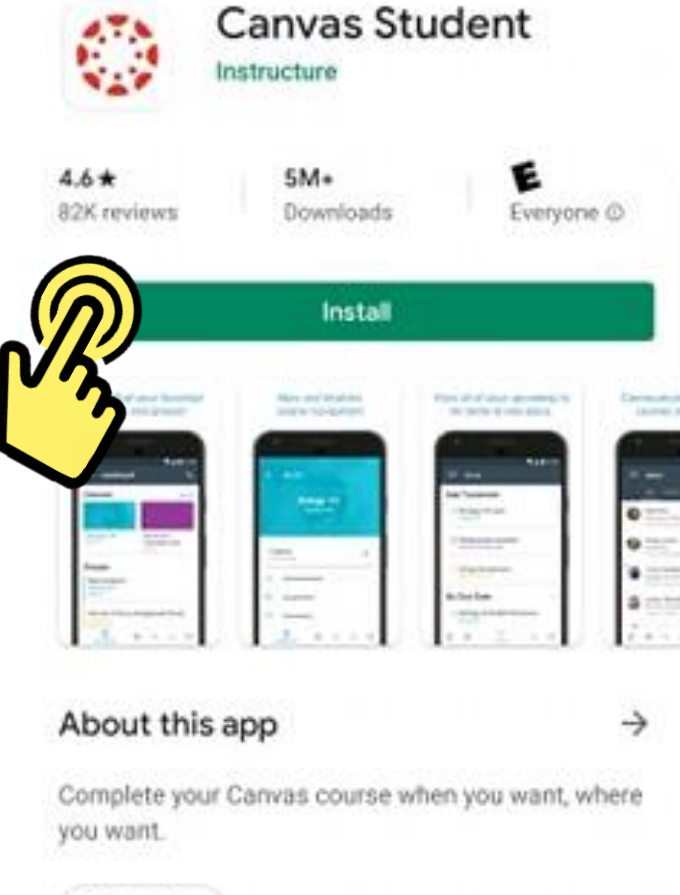

0

Android

Q

÷

Education

4

Ratings and reviews 💿

111

+

<

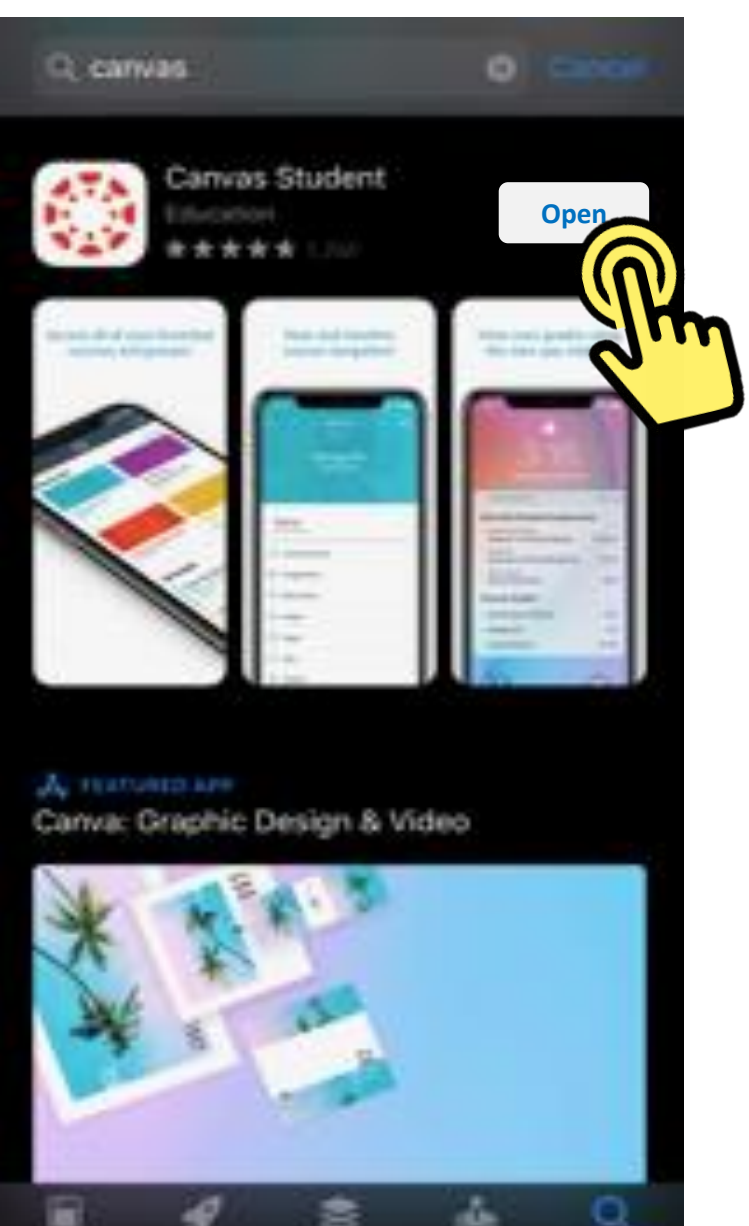

## <u>Android</u>

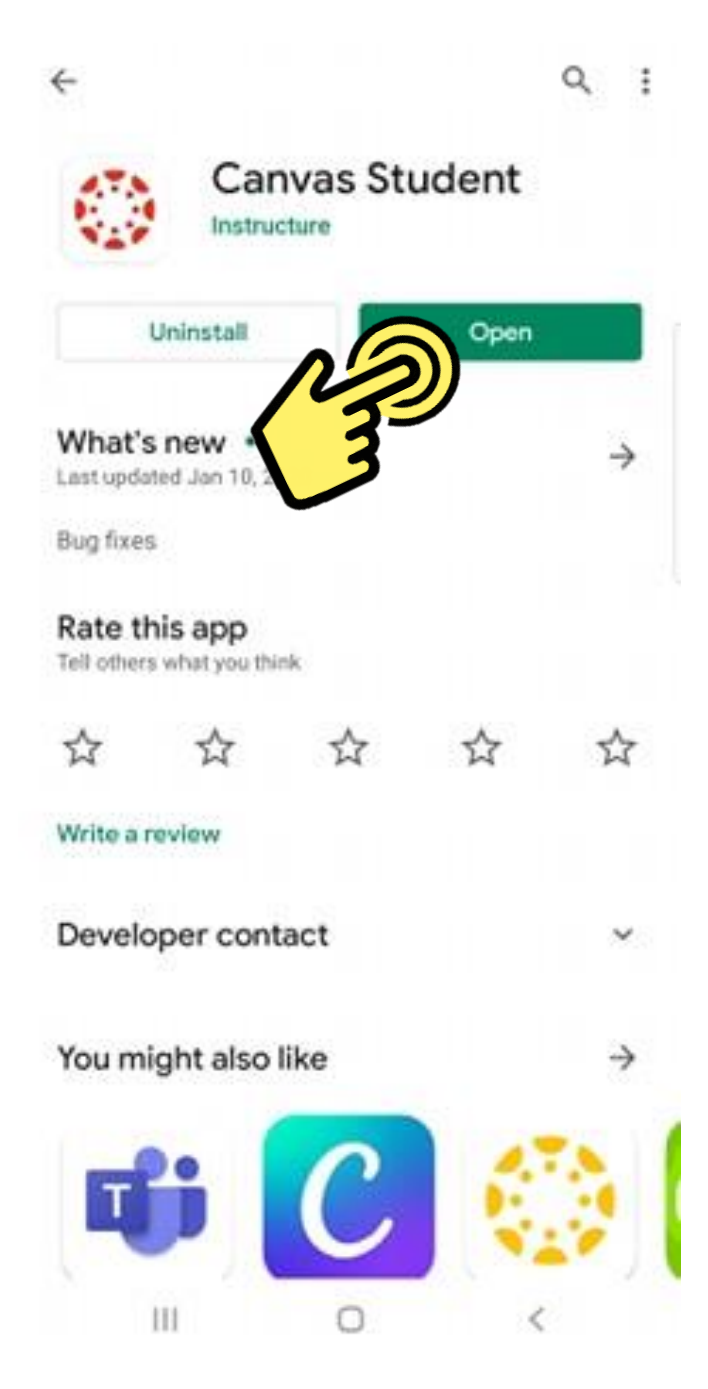

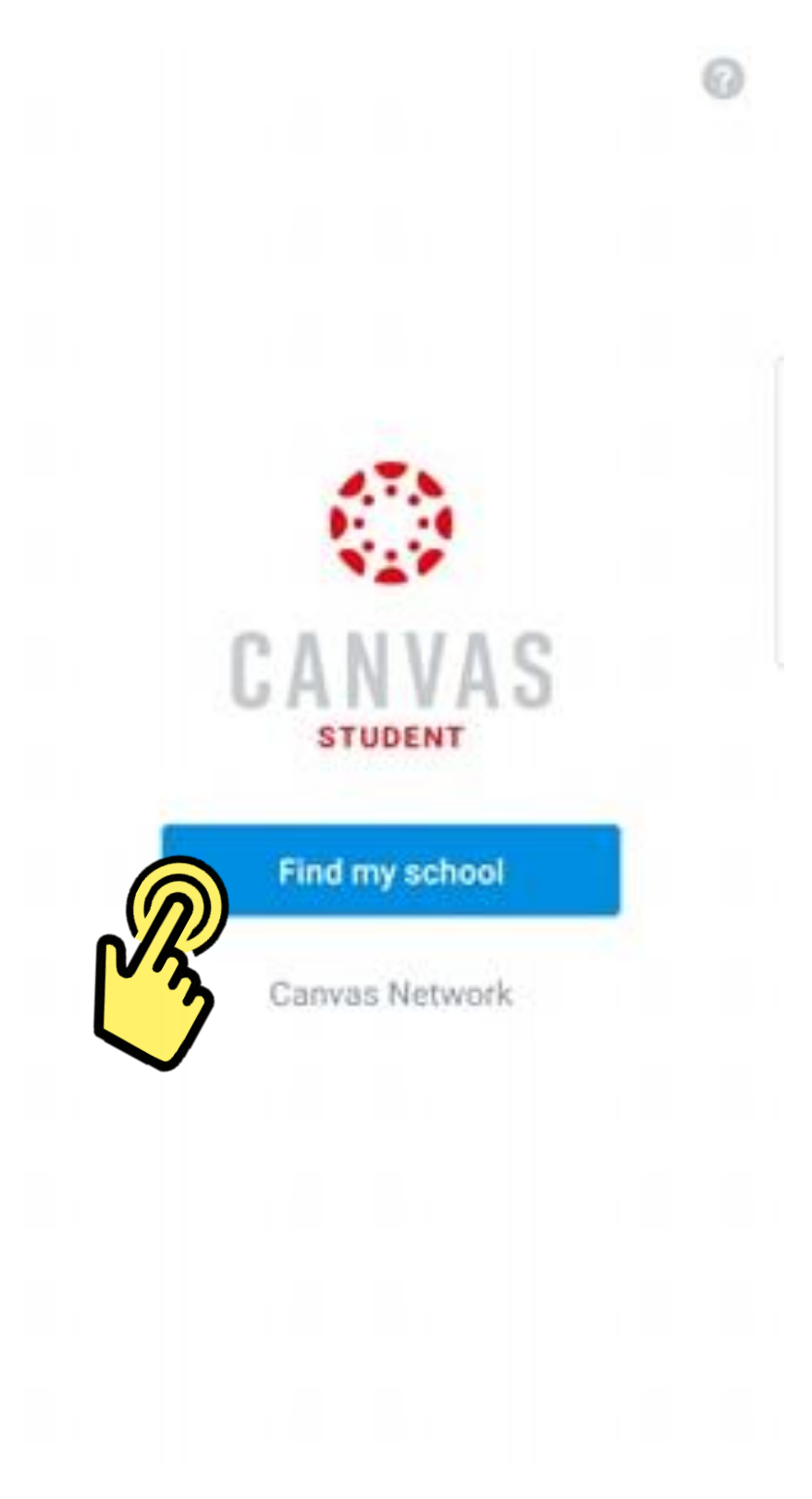

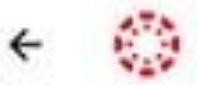

NEXT

#### What's your school's name?

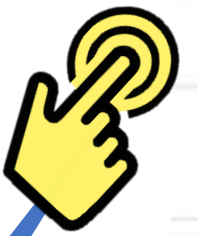

gavilan

Gavilan College

Can't find your school? Try typing the full school URL.

Tap here for help.

#### Search School | Busca tu escuela | 寻找学校

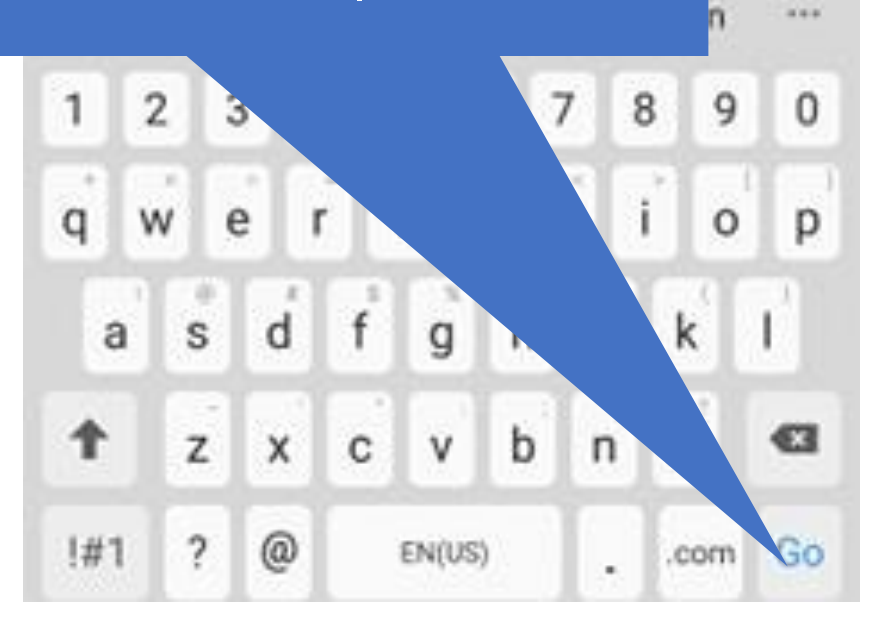

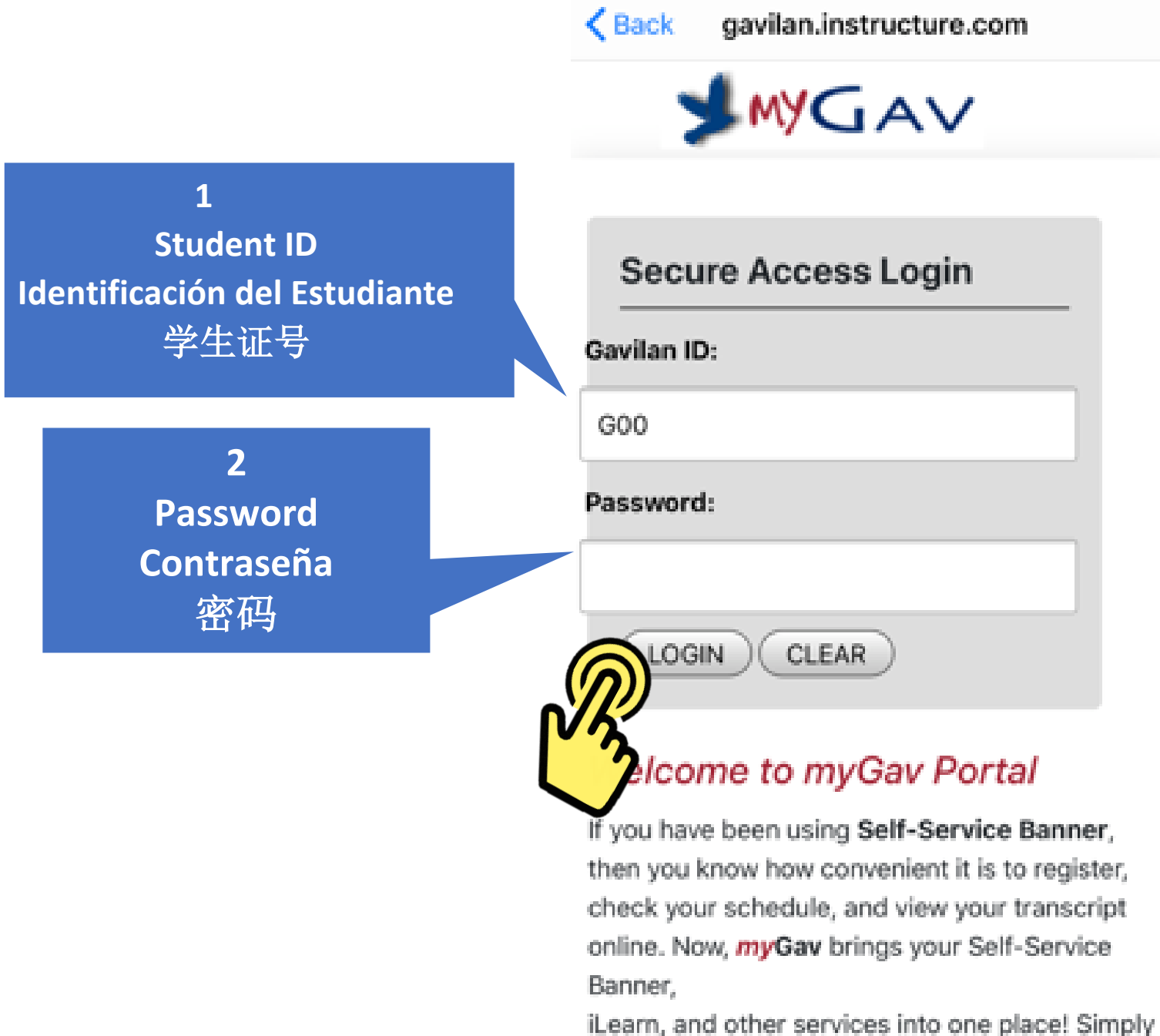

sign on once for access to Gavilan College online.

How do I get my ID and PIN? Watch this video!

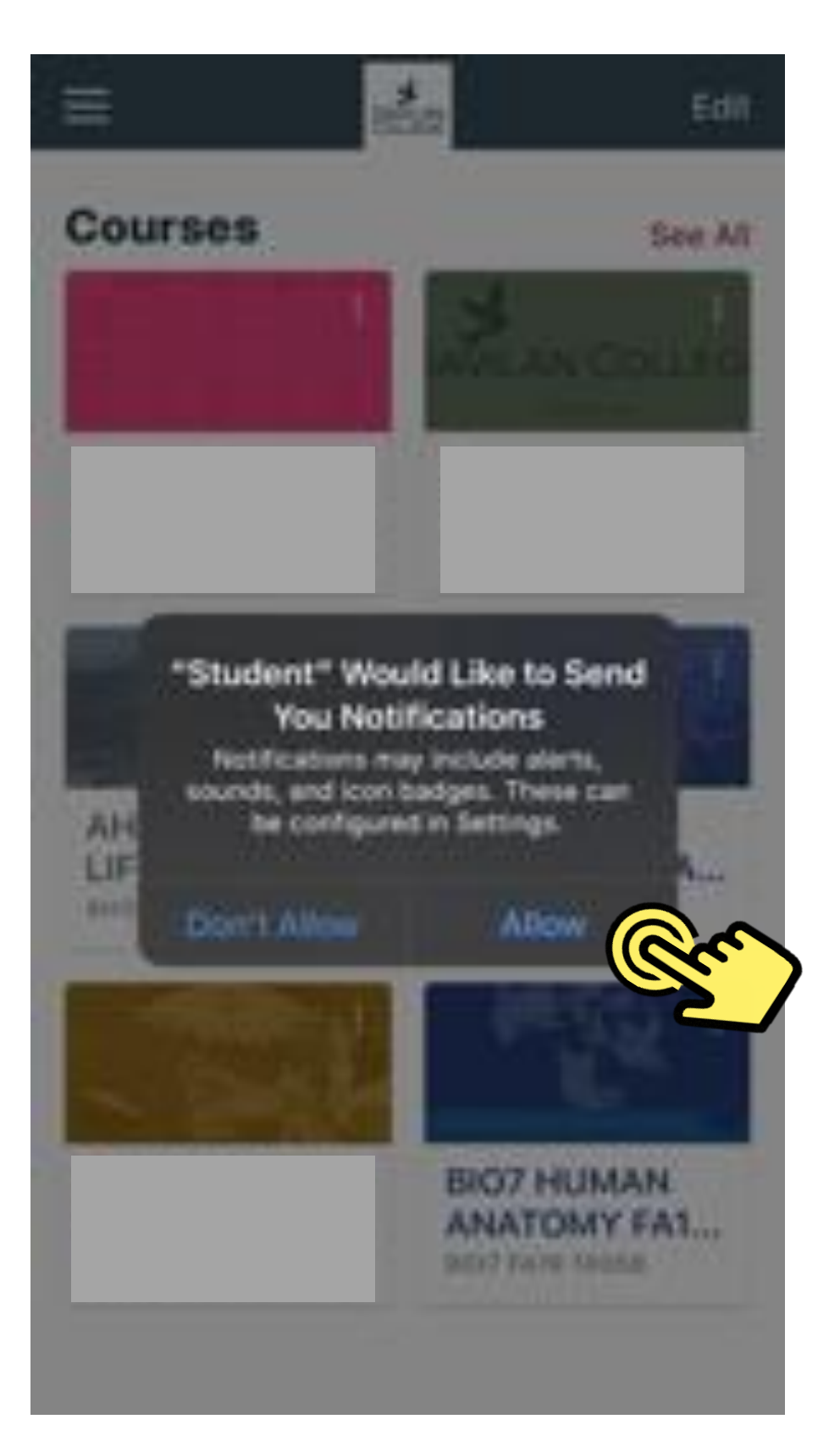

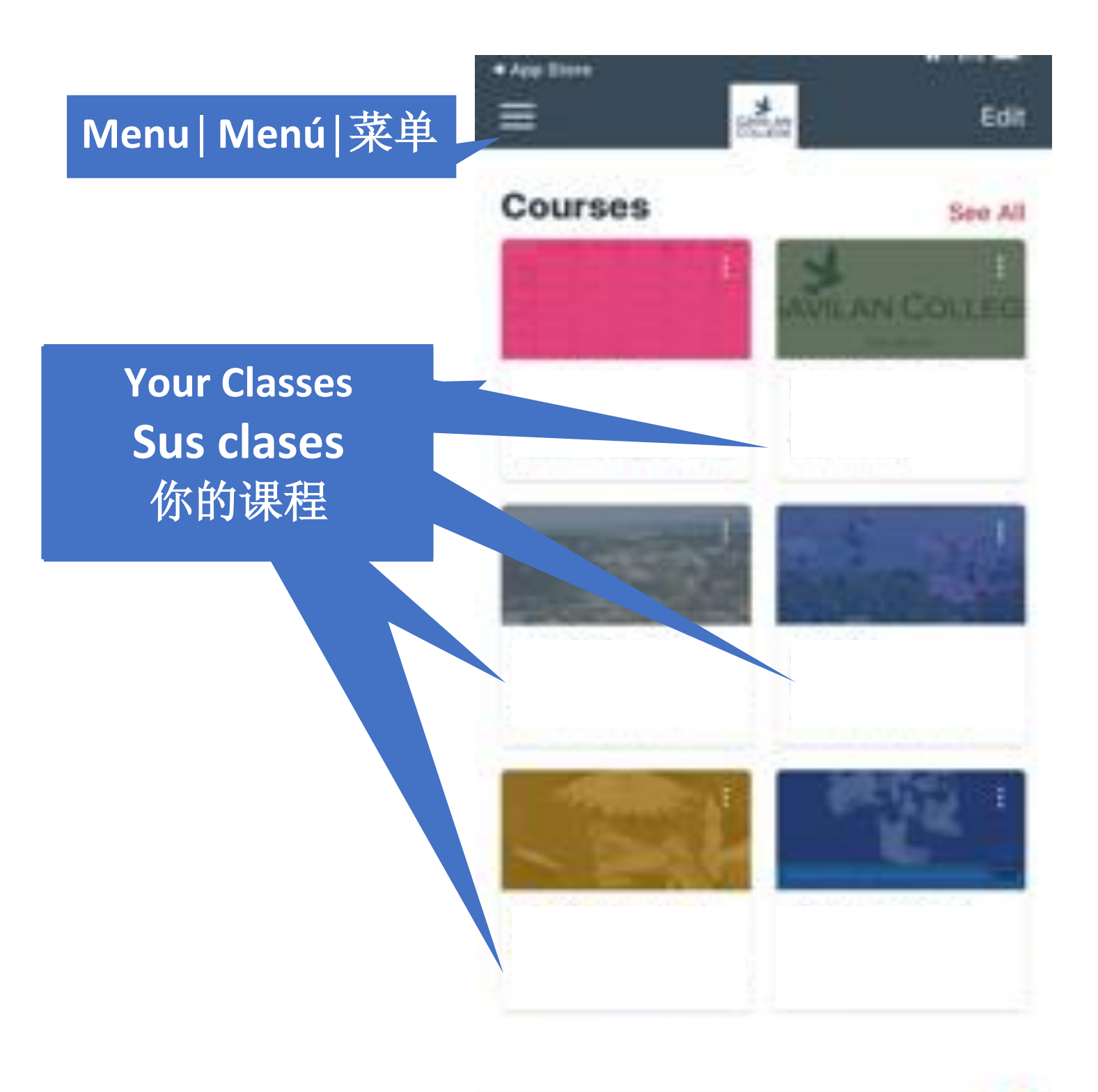